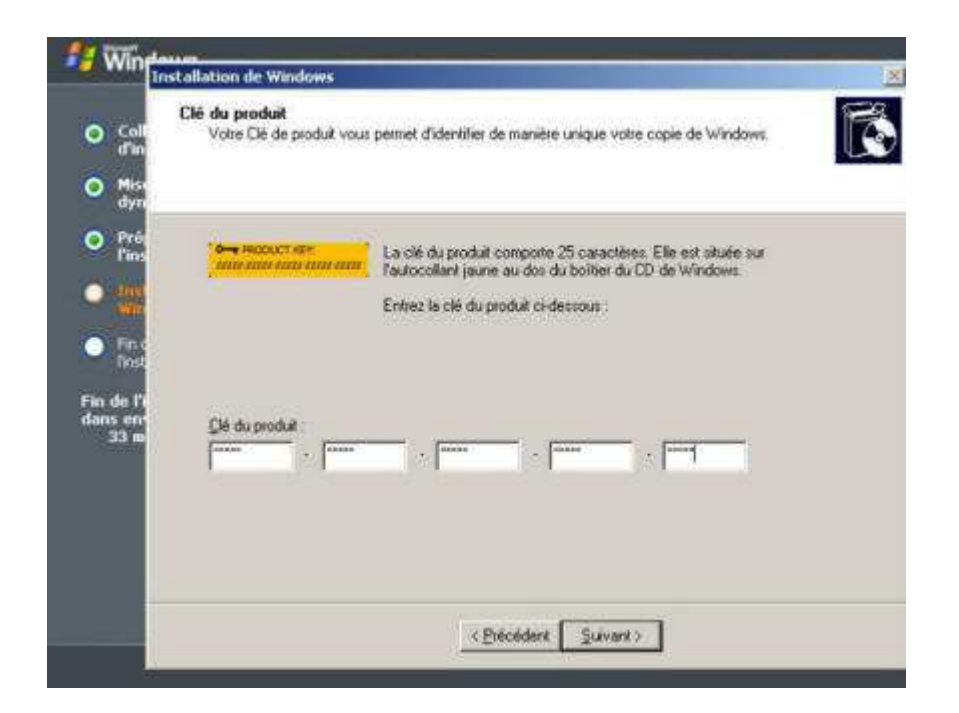

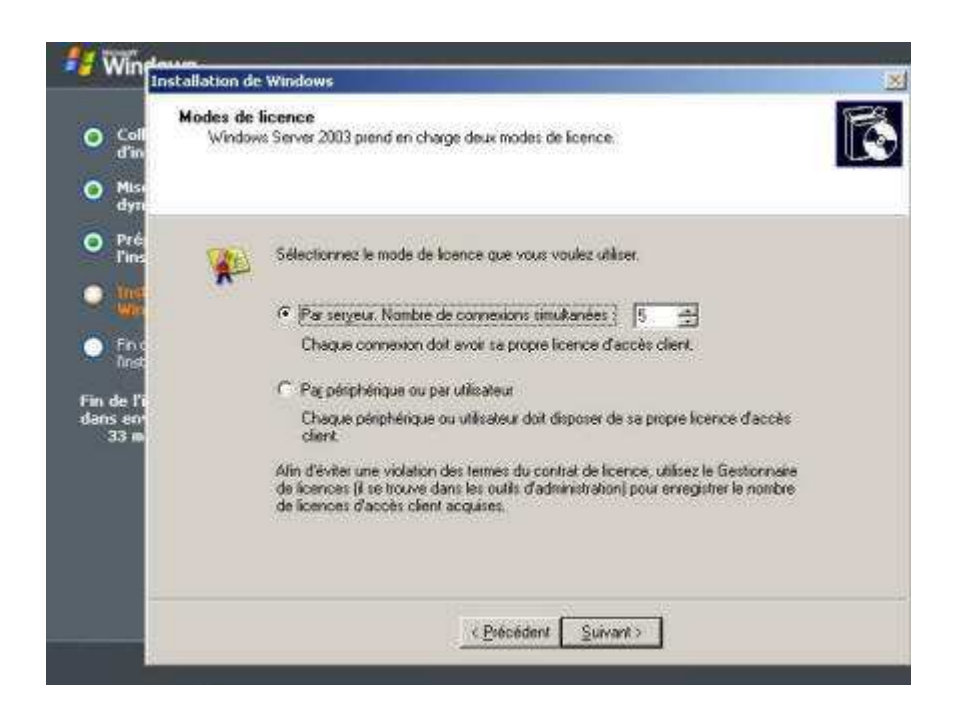

| Coll                      | Nom de l'o | rdinateur et mot de passe /                                                             | Administrateur<br>Dasse Administrateur over weite oldinateur                                       |  |
|---------------------------|------------|-----------------------------------------------------------------------------------------|----------------------------------------------------------------------------------------------------|--|
| dîn                       | 10010      |                                                                                         | parte dalla foto para foto oranoca.                                                                |  |
| Mise<br>dyn               |            |                                                                                         |                                                                                                    |  |
| Pré<br>Pine               | <b>3</b> 1 | Le programme d'installation a s<br>ordinateur est connecté à un r<br>quel nom utiliser. | uggéré un nom pour votre ordinateur. Si votre<br>éseau, votre administrateur réseau peut vous dire |  |
| Win                       |            | Nom de l'ordinateur :                                                                   | SUPINFO-DC                                                                                         |  |
| Fin c<br>l'Inst<br>de l'o | -          | Le programme d'installation cré<br>Vous utilises ce compte longu<br>ordinateus.         | e un compte d'utilisateur nommé Administrateur.<br>e vous avez beson d'un accès total à votre      |  |
| s en<br>33 m              |            | Entrez un mot de passe Admin                                                            | ichateur.                                                                                          |  |
|                           |            | Mot de passe <u>A</u> dministrateur :                                                   |                                                                                                    |  |
|                           |            | Confirmer le mot de passe :                                                             |                                                                                                    |  |
|                           |            |                                                                                         |                                                                                                    |  |
|                           |            |                                                                                         |                                                                                                    |  |

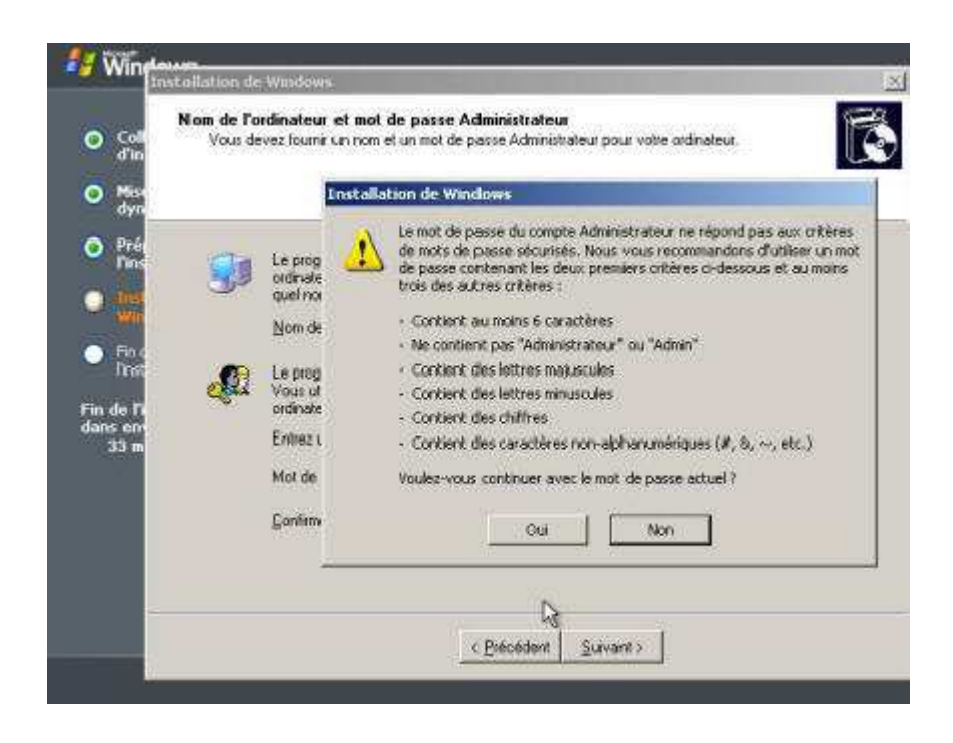

| Coll<br>d'in   | Réglage de la date et de l'heure<br>Ajustez la date et l'heure de votre système Windows. |
|----------------|------------------------------------------------------------------------------------------|
| Mise<br>dyn    |                                                                                          |
| Pré<br>l'ins   | Date of house                                                                            |
| lings<br>With  | isudi 19 mai 2005 💌 10.30.47 🚆                                                           |
| Fin c<br>Tinst | T Fuseau horaire                                                                         |
| de l'i<br>s en | IGMT-04:00) Caraces, La Paz                                                              |
| 33 m (         | 🔽 Auster Inologe pour l'observation automatique de l'insura d'été                        |
|                | 1                                                                                        |
|                |                                                                                          |
|                |                                                                                          |

## Il est recommandé de suivre les critères de mots de passe sécurisés si vous souhaitez implémenter la sécurité.

Windows détecte vos périphériques réseau et vous propose de les gérer soit avec des paramètres par défaut (dans le cas ou il y aurait déjà un serveur DHCP sur le réseau) ou soit avec des paramètres personnalisés. Dans notre situation, choisissez **Paramètres personnalisés**:

| 🕴 Windows                                                                                                    |                                                                                                    |  |
|----------------------------------------------------------------------------------------------------|----------------------------------------------------------------------------------------------------|--|
| <ul> <li>Collecte<br/>d'informations</li> <li>Mise à jour<br/>dynamique</li> <li>Préparation de<br/>l'installation</li> <li>Tractallation dy<br/>Windows</li> <li>Fin de<br/>Installation</li> <li>Fin de l'installation<br/>dans environ :<br/>31 minutes</li> </ul> | La famille Windows Server 2003<br>constitue une plate-forme optimale<br>pour la mise en œuvre et le<br>développement de vos<br>infrastructures réseau, services Web<br>et applications. |  |
|                                                                                                    | THE REP.                                                                                                    |  |

| <i>4</i> W                                  | Installation de Windows                                                                                                    |
|---------------------------------------------|----------------------------------------------------------------------------------------------------|
| 0                                           | Paramètres de gestion de réseau<br>L'initialiation des logicies de gestion du réseau vous permet de vous connecter à d'autres<br>ordinateurs, à d'autres réseaux et à l'internet.                                                                                                    |
| O P<br>Fi<br>● Fi<br>Fin de<br>dans c<br>30 | Choisessez d'utiliser les paramètres par défaut ou personnaisés :<br>Paramètres par défaut<br>Dés des connexions en utilisant le Chent pour les réseaux Microsoft, le<br>partage de fichient et d'imprimante pour les réseaux Microsoft, et le protocole<br>TCP/IP avec adlessage automatique.<br>Paramètres personnalisés<br>Vous parmet de cibritigurer manuellement les composante réseau. |
|                                             | < Précédent Suivant >                                                                                                    |

Dans la liste, sélectionnez **Protocole Internet (TCP/IP)** et cliquez sur **Propriétés**, puis configurez vos paramètre TCP/IP et validez en cliquant sur **OK**:

| T INA                      | nstallation de Windows                                                                                                    |
|----------------------------|----------------------------------------------------------------------------------------------------|
| Coll<br>đĩn                | Composants de réseau<br>Cliquez sur la case à cocher pour activer un composant de gestion réseau pour ce périphétique.<br>Pour ajouter un composant, cliquez sur Installer.                                                                 |
| Mise<br>dyn                |                                                                                                    |
| Prés<br>Pins               | Pour le périphérique : Carte Fast Ethernet PCI à base de Intel 2114B (Générique)<br>Les composants sélectionnés sont utilisés par cette connexion :                                                                                         |
| Fric<br>Anst               |                                                                                                    |
| n de l'i<br>ans en<br>30 m | Installes. Description Propriétés<br>Description<br>Protocole TCP/AP (Transmission: Canted Protocol/Internet Protocol). Le protocole<br>de réseau étendu par défaut qui permet la communication entre différents<br>réseaux interconnectés. |
|                            | < Précédent Suivant >                                                                                                    |

|             | Proprietes de Prococale Incerts                                                                        | A (UDVDV)                                                                        | 10         |            |
|-------------|----------------------------------------------------------------------------------------------------|----------------------------------------------------------------------------------|------------|------------|
| Coll<br>Pin | Général                                                                                                |                                                                                  | périphéria | jue.       |
| lisa<br>lyn | Les paramètres IP peuvent être<br>réseau le permet. Sinon, vous de<br>appropriés à votre administrateu | déterminés automatiquement si vot<br>wez demander les paramètres IP<br>r réseau. | ¢          |            |
| 7é<br>Ios   | C Obtenir une adresse IP aut                                                                           | omaliquement                                                                     | énérique   | <b>1</b> 8 |
|             | 🔎 Utiliser fadresse IP sulvant                                                                         |                                                                                  |            |            |
| <b>6</b> 0  | Adresse IP :                                                                                           | 10 . 0 . 20 . 1                                                                  |            |            |
| in e        | Masque de sous-réseau :                                                                                | 255.255.0.0                                                                      | 8          |            |
|             | Passerelle par défaut :                                                                                | - 1                                                                              | 8          |            |
| 697<br>10   | C Obtem les adresses des s                                                                             | rveurs DVS automatiquement.                                                      |            |            |
|             | 🖓 Utiliser fadresse de serveu                                                                          | DNS suivanke :                                                                   |            |            |
|             | Serveur DNS préféré :                                                                                  | 1 18 87 78 T                                                                     |            |            |
|             | Serveur DNS auxiliaire :                                                                               | 78 80 38                                                                         |            |            |
|             |                                                                                                    | Avancé                                                                           | -          |            |

On choisira une adresse IP fixe de classe B : 10.8.20.1 avec un masque de sous de sous-réseau : 255.255.0.0

Maintenant on vous demande si vous voulez que cet ordinateur soit membre d'un domaine. Comme notre machine sera un Contrôleur de Domaine alors il ne sera pas membre d'un domaine donc gardez par défaut « **Non cet ord......** » et **WORKGROUP** :

| 🐉 Wing                                | nstallation de Windows                                                                                                    | X        |
|---------------------------------------|----------------------------------------------------------------------------------------------------|----------|
| O Coll<br>d'in<br>O Mise<br>dyn       | Groupe de travail ou domaine d'ordinateurs<br>Un groupe de travail est un ensemble d'ordinateurs qui ont le même nom de groupe de travail.<br>Un domaine est un ensemble d'ordinateurs défini par un administrateur réseau.                | <b>B</b> |
| O Pré<br>Fins<br>O Instr<br>Win       | Voulez-vous que cet ordinateur soit membre d'un domaine ?<br>(Demandez cette information à votre administrateur réseau si nécessaire.)                                                                                                    |          |
| Fin d<br>Fin de Pi<br>dans en<br>30 m | Non, cet ordinateur ne se trouve pas sur un réseau ou le réseau n'a pas de domaine.<br>Définissez cet ordinateur comme membre du groupe de travail suivant :     WORKGROUP     Dui, faire de cet ordinateur un membre du domaine suivant : |          |
|                                       | < Précédent Suivant >                                                                                                    |          |